# **Documentos**

Dezembro, 2008 89

ISSN 1677-9274

## Sistema Diagnose Virtual Módulo Especialista: Manual do Usuário

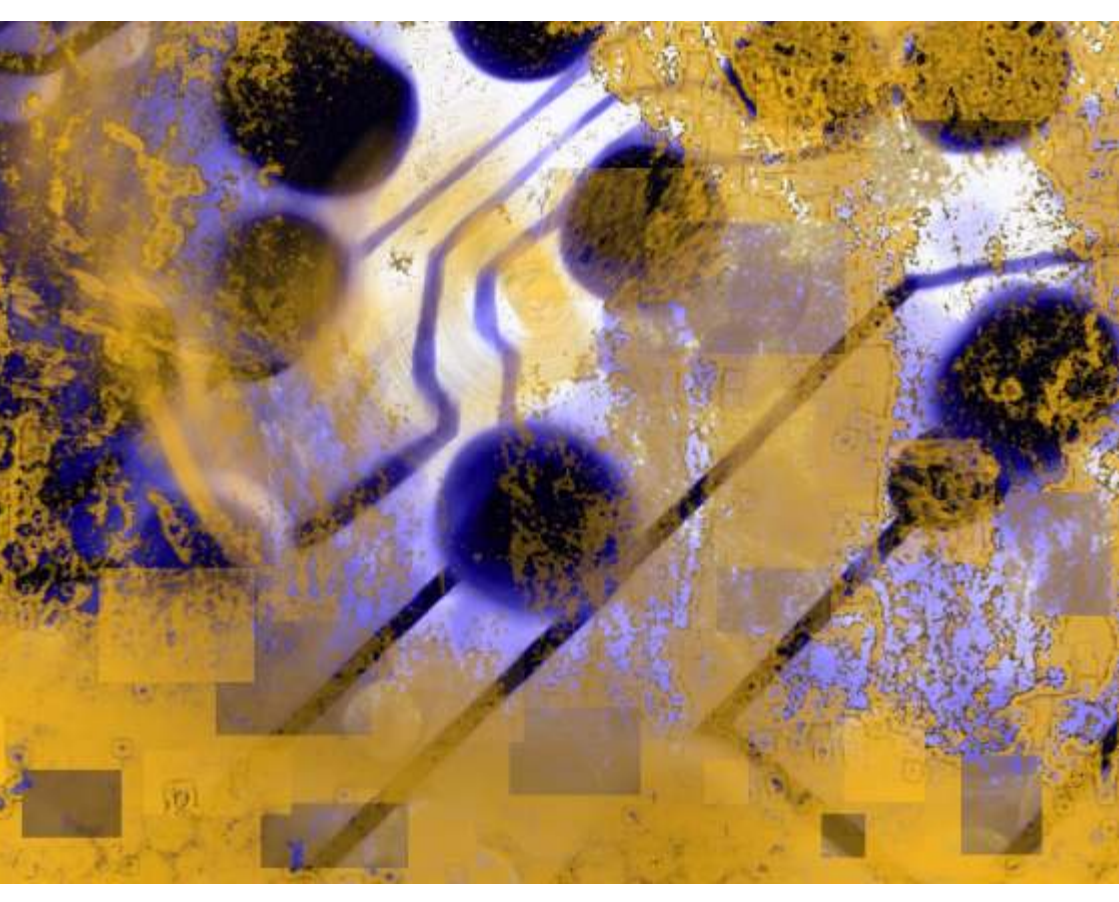

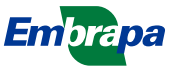

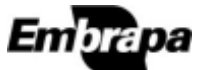

ISSN 1677-9274 Dezembro, 2008

Empresa Brasileira de Pesquisa Agropecuária Embrapa Informática Agropecuária Ministério da Agricultura, Pecuária e Abastecimento

# Documentos 89

## Sistema Diagnose Virtual Módulo Especialista: Manual do Usuário

Helano Póvoas de Lima Silvia Maria Fonseca Silveira Massruhá

Embrapa Informática Agropecuária Campinas, SP 2008

#### Embrapa Informática Agropecuária Área de Comunicação e Negócios (ACN)

Av. André Tosello, 209 Cidade Universitária "Zeferino Vaz" – Barão Geraldo Caixa Postal 6041 13083-970 – Campinas, SP Telefone (19) 3211-5700 – Fax (19) 3211-5754 URL: http://www.cnptia.embrapa.br e-mail: sac@cnptia.embrapa.br

#### Comitê de Publicações

Kleber Xavier Sampaio de Souza (presidente) Marcia Izabel Fugisawa Souza Martha Delphino Bambini Sílvia Maria Fonseca Silveira Massruhá Stanley Robson de Medeiros Oliveira Suzilei Almeida Carneiro (secretária)

Supervisão editorial: Suzilei Almeida Carneiro Normalização bibliográfica: Marcia Izabel Fugisawa Souza Revisão de texto: Adriana Farah Gonzalez Editoração eletrônica: Área de Comunicação e Negócios (ACN)

#### Suplentes

Goran Neshich Leandro Henrique Mendonça de Oliveira Maria Goretti Gurgel Praxedes

#### 1<sup>ª</sup>. edição on-line - 2008 Todos os direitos reservados.

A reprodução não-autorizada desta publicação, no todo ou em parte, constitui violação dos direitos autorais (Lei nº 9.610).

Massruhá, Silvia Maria Fonseca Silveira.

Sistema Diagnose Virtual – módulo especialista : manual do usuário / Silvia Maria Fonseca Silveira Massruhá, Helano Póvoas de Lima. – Campinas : Embrapa Informática Agropecuária, 2008.

26 p.: il. – (Documentos / Embrapa Informática Agropecuária; 89)

ISSN 1677-9274

1. Sistema especialista. 2. Inteligência artificial. 3. Representação do conhecimento. 4. Doença de planta. I. Título. II. Lima, Helano Póvoas de. III. Série.

CDD - 21st ed 006.3

© Embrapa 2008

### Autor

#### Silvia Maria Fonseca Silveira Massruhá

Doutora em Computação Aplicada, Pesquisadora da Embrapa Informática Agropecuária Av. André Tosello, 209, Barão Geraldo Caixa Postal 6041 - 13083-970 - Campinas, SP Telefone: 19-3211-5814 e-mail: silvia@cnptia.embrapa.br

#### Helano Póvoas de Lima

Graduado em Ciências da Computação, Analista da Embrapa Informática Agropecuária Av. André Tosello, 209, Barão Geraldo Caixa Postal 6041 - 13083-970 - Campinas, SP Telefone: 19-3211-5816 e-mail: helano@cnptia.embrapa.br

## Apresentação

O sistema Diagnose Virtual é um ambiente virtual na WEB para diagnóstico de doenças de plantas e enfermidades de animais, que utiliza mecanismos de inferência baseados em conhecimentos de especialistas para simular o processo de diagnóstico.

Este documento tem por objetivo orientar o usuário do sistema Diagnose Virtual no procedimento para sua utilização, visando obter resultados corretos com menor esforço.

O sistema é também dotado de ajuda on-line, e cada funcionalidade é descrita de forma sucinta, mostrada desde que o ponteiro do mouse fique parado por um instante em cima da funcionalidade. Outra forma de ajuda pode ser obtida a cada tela, clicando no símbolo de interrogação no canto inferior direito.

O documento aborda o módulo do especialista, cuja base de conhecimento acerca dos problemas abordados é mantida. Nesse módulo é possível, para cada hospedeiro, gerar uma base de desordens (doenças) e manifestações dessas desordens (sintomas), bem como suas interligações, sequência temporal e variáveis de controle de doenças.

Eduardo Delgado Assad Chefe-Geral

## Sumário

| Iniciando                  |    |
|----------------------------|----|
| Hospedeiros                | 10 |
| Cadastros Auxiliares       | 12 |
| Sintomas                   | 17 |
| Desordens                  | 18 |
| Referências Bibliográficas | 23 |

## Sistema Diagnose Virtual Módulo Especialista: Manual do Usuário

Silvia Maria Fonseca Silveira Massruhá Helano Póvoas de Lima

## Iniciando

Ao acessar o sistema no endereço fornecido pelo administrador, o primeiro passo é entrar com o *usuário* e *senha* para ter acesso às funcionalidades como apresentado na Figura 1.

| Mentero de Agriculture, Penatria e Abatterire<br>Dicamose Virtual | LS.                                                 |                             | - 11 Kr |
|-------------------------------------------------------------------|-----------------------------------------------------|-----------------------------|---------|
| 0.<br>15                                                          | um vindo ao Diag<br>uario: dagross<br>cha: (******* | 005E                        |         |
| 100                                                               | ENTRAR.                                             |                             | o       |
| Copyright<br>Sm                                                   | © 2008. Todes en direk<br>Arapa bifermática Agra    | on roman'wadon<br>percadata |         |

Figura 1. Tela de autenticação do modulo do especialista.

Desde que o usuário tenha sido autenticado corretamente, será mostrada a tela inicial do sistema (Figura 2). Nela podem ser identificados alguns elementos comuns a todas as telas subsequentes: a identificação do usuário no canto superior direito, o ícone de ajuda on-line descritivo da funcionalidade da tela (símbolo de interrogação ? no canto inferior direito), botões de início e sair que correspondem a voltar para tela inicial (Figura 2) e sair do sistema e voltar para tela de autenticação do usuário (Figura 1), respectivamente.

Na tela mostrada na Figura 2 são apresentados dois botões *Hospedeiros* e *Glossário*.

Ao acessar o botão hospedeiros na tela inicial (Figura 2) é mostrada a listagem de culturas hospedeiras atualmente cadastradas no sistema

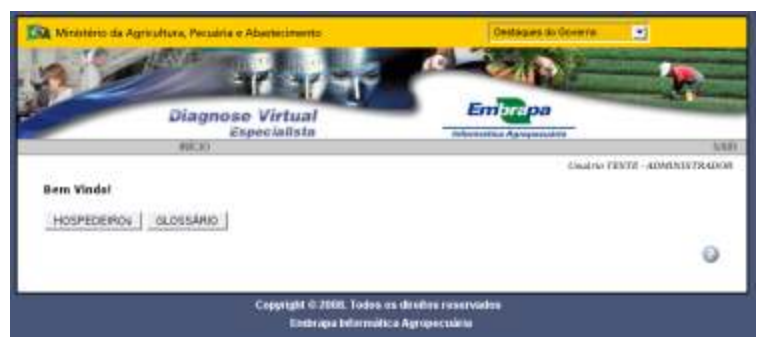

Figura 2. Tela inicial do módulo do especialista.

(Figura 4). Ao clicar no botão *Glossário* é apresentado um conjunto de termos descrito pelo especialista do domínio de doenças (Figura 3).

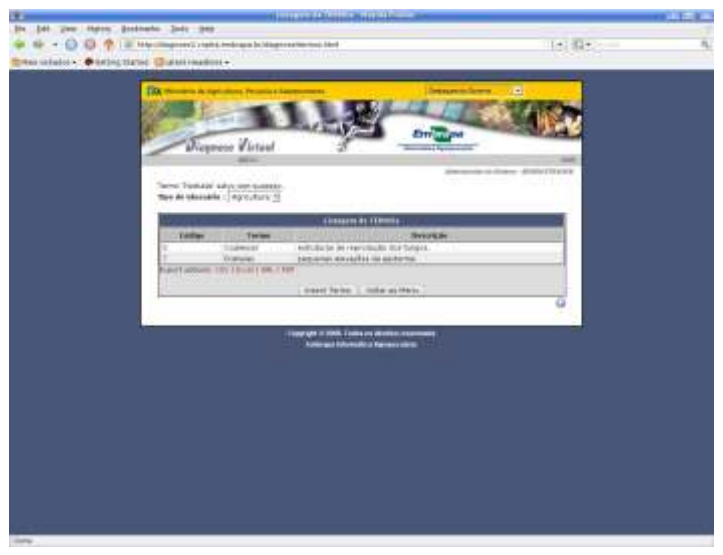

Figura 3. Glossário de termos.

## Hospedeiros

|                                                                                                    | and the second second sec                                                                                                    |                                                                                                    | - |
|----------------------------------------------------------------------------------------------------|----------------------------------------------------------------------------------------------------|----------------------------------------------------------------------------------------------------|---|
| a get the annet there preserve the                                                                                                    | 111-11-1                                                                                                    | and the contract                                                                                                    |   |
| ALL ALL ALL ALL ALL ALL ALL ALL ALL ALL                                                                                                    |                                                                                                    | 1191345                                                                                                    |   |
| Contract of the local design of the local design of the local desi |                                                                                                    | and the second second se                                                                                                    |   |
| The second second secon | and the second second second                                                                                                    |                                                                                                    |   |
| Contraction of the second second second second second second second second second second second second second s                                                                                                    |                                                                                                    |                                                                                                    |   |
|                                                                                                    | Barney Burn Barn                                                                                                    | Contraction of the local division of the local division of the loc |   |
| Diegnam Vicinal                                                                                                    |                                                                                                    |                                                                                                    |   |
| and the second second se                                                                                                    |                                                                                                    | 10.00 C                                                                                                    |   |
|                                                                                                    |                                                                                                    | COLUMN PROFESSION                                                                                                    |   |
|                                                                                                    | Unique de Michaelle                                                                                                    |                                                                                                    |   |
| - Children                                                                                                    | degelities .                                                                                                    |                                                                                                    |   |
| the second                                                                                                    |                                                                                                    |                                                                                                    |   |
| 12 Property Law                                                                                                    | mantas la apropue aga 1                                                                                                    |                                                                                                    |   |
| Provide the second second seco | matter Standoot and                                                                                                    |                                                                                                    |   |
| 16 Territor                                                                                                    |                                                                                                    |                                                                                                    |   |
| 11 Mapl                                                                                                    |                                                                                                    |                                                                                                    |   |
|                                                                                                    |                                                                                                    |                                                                                                    |   |
|                                                                                                    | Number of Statement of Statement of Statemen |                                                                                                    |   |
|                                                                                                    |                                                                                                    |                                                                                                    |   |
| 1                                                                                                    |                                                                                                    |                                                                                                    |   |
|                                                                                                    | tiget in 1988. There is charter reasonable                                                                                                    |                                                                                                    |   |
|                                                                                                    | Contract of the second second s                                                                                                    |                                                                                                    |   |
|                                                                                                    |                                                                                                    |                                                                                                    |   |
|                                                                                                    |                                                                                                    |                                                                                                    |   |
|                                                                                                    |                                                                                                    |                                                                                                    |   |
|                                                                                                    |                                                                                                    |                                                                                                    |   |
|                                                                                                    |                                                                                                    |                                                                                                    |   |
|                                                                                                    |                                                                                                    |                                                                                                    |   |
|                                                                                                    |                                                                                                    |                                                                                                    |   |
|                                                                                                    |                                                                                                    |                                                                                                    |   |
|                                                                                                    |                                                                                                    |                                                                                                    |   |
|                                                                                                    |                                                                                                    |                                                                                                    |   |
|                                                                                                    |                                                                                                    |                                                                                                    |   |
|                                                                                                    |                                                                                                    |                                                                                                    |   |

Figura 4. Tela de listagem de hospedeiros.

Na parte inferior da tela mostrada na Figura 4 existem dois botões: *Inserir hospedeiro* e *Voltar ao início*. Com o botão *Inserir hospedeiro* é possível cadastrar um novo hospedeiro (Figura 5). Ao clicar no botão *Voltar ao início*, o sistema retorna para a tela inicial (Figura 2).

Nessa tela, assim como em todas as outras listagens, é possível exportar os dados em diferentes formatos, bastando clicar no formato desejado, na parte inferior da tela (Figura 3), em *Export options*: CSV, **Excel**, XML e PDF. Lembrando que CSV (Comma-Separated Values) é um formato de arquivo que pode conter valores separados por algum delimitador, ponto e vírgula (;) por exemplo; pode ser criado em qualquer editor de texto e lido em uma planilha de textos, e cada linha/coluna será linhas do arquivo, separados por ; (ponto-e-vírgula). O formato Excel corresponde ao formato XLS que é padrão da Microsoft, e pode ser lido por planilhas eletrônicas. O formato **XML** (eXtensible Markup Language) é um formato padrão para intercâmbio de informação e **PDF** (Portable Document Format) é um formato de arquivo criado pela Adobe Systems em 1993 para intercâmbio de documentos independente de software, hardware e sistema operacional.

Na Figura 5 é apresentada a tela para entrada de dados referente ao hospedeiro: o *nome* do hospedeiro (Ex: Milho), a *descrição* breve, a *unidade* de medida do tamanho da produção (Ex: Hectares, Alqueires), o *delta* (mínimo de certeza para uma hipótese ser aceita, a *escala de tempo* (Ex: dia,

mês) e o *tipo* (agricultura, pecuária). O último campo *Status* tem duas opções **Ativo** e **Inativo**. Esse campo deve aparecer como **Inativo** enquanto a base de conhecimento estiver sendo preenchida pelo especialista. Quando o especialista finalizar o trabalho e puder liberar a base de conhecimento para acesso ao público, a opção do *Status* deve ser mudada para **Ativo**.

| Mentério de Agricétice, Perus                                                                       | ta e Abarte Wert | -27                | Destaques de l |                    |         |
|----------------------------------------------------------------------------------------------------|------------------|--------------------|----------------|--------------------|---------|
| Diagnose Virtu                                                                                      | al               | -                  | Emorpa         | Country Treats And | SAR SAR |
|                                                                                                    |                  | talles de HOSPSOEL | RD             | entre man. des     |         |
| Hespedeire:<br>Describit<br>E-mail para Contato:<br>Unidade:<br>Escala Tempo :<br>Troc :<br>Porte : | 0.0 (%)<br>      |                    |                |                    |         |
|                                                                                                    | Criminal C       | Salvar Cancelar    |                |                    | 0       |

Figura 5. Tela de edição de hospedeiros.

Após preencher todos os dados, o usuário deve clicar no botão Salvar (na parte inferior). Caso o usuário clique no botão Cancelar, as informações desta tela não serão gravadas no banco de dados.

Uma vez cadastrado um hospedeiro, ele aparecerá na listagem de problemas (Figura 4) e poderá ser editado e relacionado, clicando-se em seu nome na listagem. Na tela mostrada na Figura 6 é possível relacionar um problema

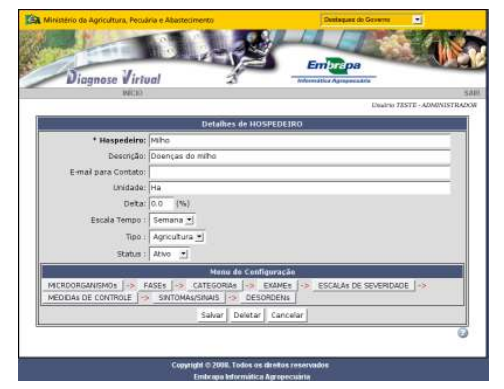

Figura 6. Tela de edição de hospedeiros após salvamento.

com desordens, sintomas, categorias, fases, severidades, exames, medidas de controle e microorganismos. A hierarquia dos cadastros do sistema é mostrada na Figura 7.

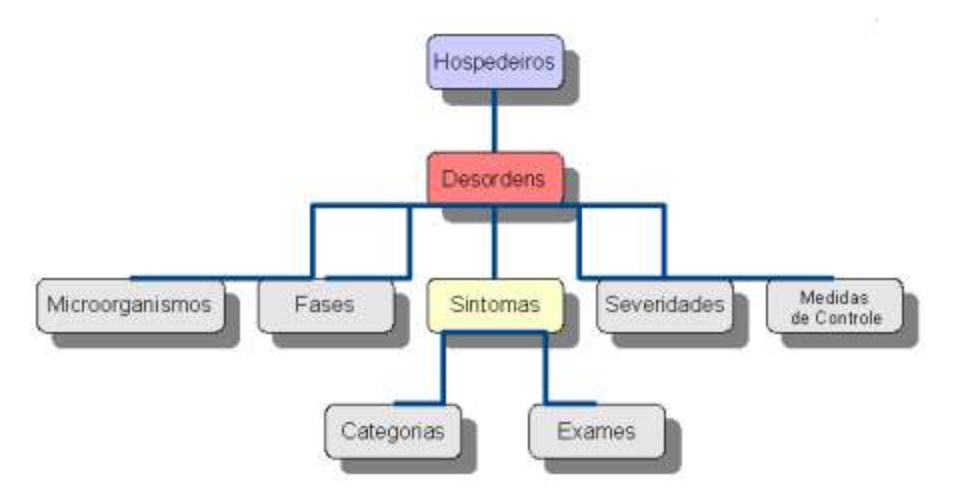

Figura 7. Tela de edição de hospedeiros.

É necessário usar no cadastramento uma abordagem *"de baixo pra cima"* da hierarquia apresentada na Figura 7, ou seja, cadastrar primeiramente os elementos mais simples (cadastros auxiliares) que serão usados no cadastramento de outros elementos mais complexos (Sintomas e Desordens). Pode-se usar como uma sequência correta de cadastro, a exibida neste manual: Microorganismos, Fases, Categorias, Exames, Severidades, Medidas de Controle, Sintomas e Desordens.

## **Cadastros Auxiliares**

Todos os cadastros auxiliares no sistema têm um formato semelhante ao apresentado na tela de microorganismos (Figura 8). Primeiramente, é apresentada uma listagem do que já se encontra cadastrado, dando a opção de editar ao clicar em um item e, na sequência, inserir um novo item ao clicar no botão *Inserir*. Ao clicar no botão *Voltar* ao *Menu* retorna para a tela em que o menu de configuração é apresentado (Figura 6).

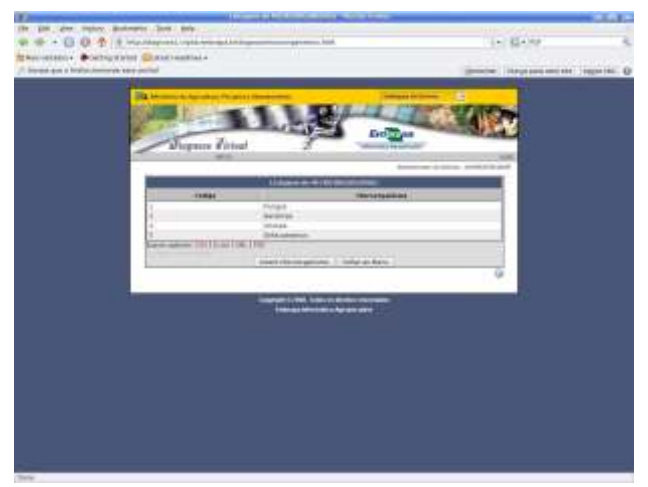

Figura 8. Tela de listagem de microorganismos.

Na Figura 9 é apresentada a tela para cadastro dos microorganismos, isto é, das categorias de agentes causadores de doenças.

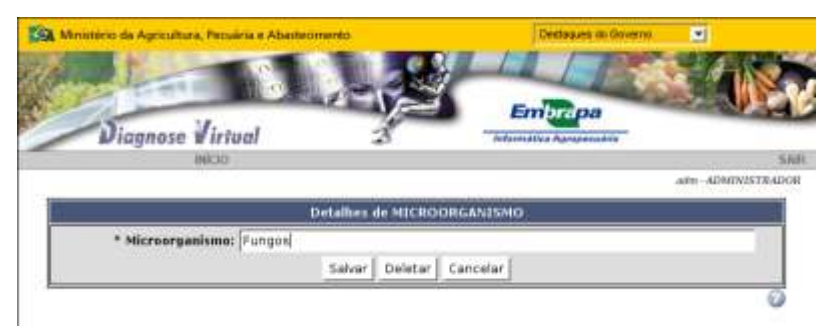

Figura 9. Tela de edição de microorganismos.

Na Figura 10 é mostrada a tela para cadastro das fases de desenvolvimento (estádios fenológicos). Devem ser fornecidos o *nome* da fase, a *descrição*, a *imagem* e o intervalo de *tempo*.

| 1118                                                                                                    | La sale                                                                                                    |
|----------------------------------------------------------------------------------------------------|----------------------------------------------------------------------------------------------------|
| Diagnose Virtual                                                                                                 | Con                                                                                                    |
| and the second second second second second second second second second second second second second second second | isses for - criminition                                                                                                    |
| Didater & FASE                                                                                                   |                                                                                                    |
| * Falle: Germania (80 81)                                                                                        |                                                                                                    |
| teeptide. Frimers periodo da perenuclamente -                                                                    | 100                                                                                                    |
|                                                                                                    | 124                                                                                                    |
| *Teeps: 0.0 2.0 Benarus                                                                                          |                                                                                                    |
|                                                                                                    | and the second second se |
|                                                                                                    | Deletar Insigen                                                                                                    |
| Satur   Carolar                                                                                                  | The second second second second second second second second second second second second second second second s                                                                                                    |
| The second second second second second second second second second second second second second second second se  | 0                                                                                                    |
|                                                                                                    | 1                                                                                                    |

Figura 10. Tela de edição de fases de desenvolvimento.

Na Figura 11 é apresentado o cadastro de categorias (elementos ou partes do objeto do hospedeiro). Deve ser fornecido o *nome* da categoria.

| C Minimum da Agricultura, Fecuella e Abadechmente                                                               | Destaure do Durana -        |
|----------------------------------------------------------------------------------------------------|-----------------------------|
|                                                                                                    |                             |
| Diagnose Virtual 3                                                                                              | Emucipa<br>Mandra (pressata |
| PEGO                                                                                                    | when - 42MADA INT A 42DM    |
| Detalkes de La                                                                                                  | nagaria                     |
| * Categoria: Folhas                                                                                             |                             |
| Salvar Deletar                                                                                                  | Cancelar                    |
| Allower Allower Allower Allower Allower Allower Allower Allower Allower Allower Allower Allower Allower Allower | 0                           |

Figura 11. Tela de edição de categorias.

Na Figura 12 é mostrado o cadastro dos exames para detectar sintomas. Devem ser fornecidos, *nome* do exame e a *descrição*.

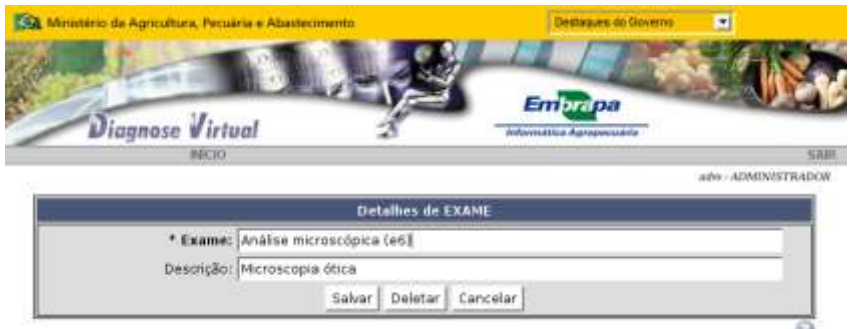

Figura 12. Tela de edição de exames.

Ao clicar na opção *Escalas de Severidades* (Figura 6) aparecerá a listagem de escalas diagramáticas cadastradas para aquele hospedeiro. Na Figura 13 é apresentado um exemplo de escalas de severidades cadastradas para o Feijão. Para *inserir* um novo item na listagem, basta clicar no botão Inserir e aparecerá uma tela para inserção da nova escala de severidade como apresentado na Figura 14. Clicando em um item já cadastrado (Figura 13) pode-se editar a escala selecionada. Ao clicar no botão *Voltar ao Menu* retorna para a tela em que o menu de configuração é apresentado.

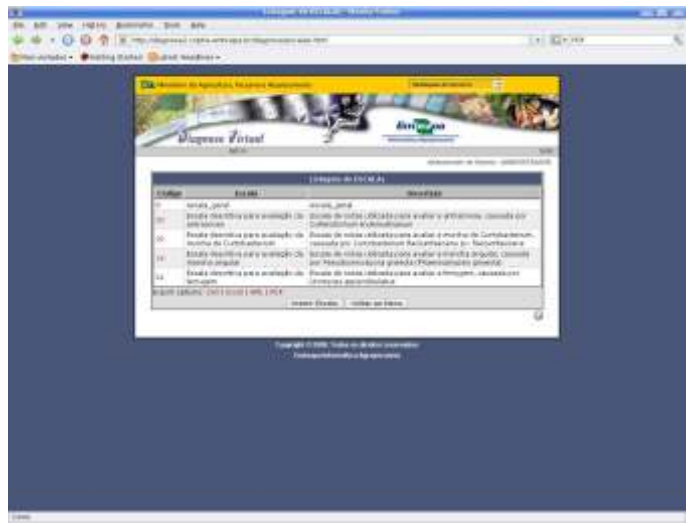

Figura 13. Exemplo de listagem de escalas de severidades.

Na Figura 14 são apresentados 4 botões. No botão Salvar, a nova escala é gravada. Ao clicar em Deletar a escala é removida. Ao clicar em Cadastrar

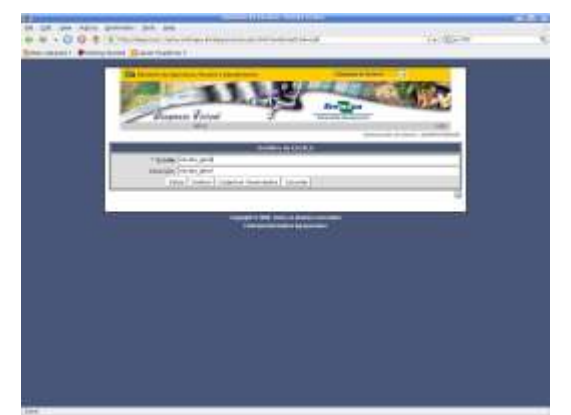

Figura 14. Tela de inserção de uma nova escala de severidades.

severidades é possível cadastrar os níveis de severidades da escala como apresentado na Figura 15. Ao clicar no botão *Cancelar* o sistema retorna para a tela anterior (Figura 13).

| the start property but   | The second second secon | 1000                                                                                                    |   |
|--------------------------|----------------------------------------------------------------------------------------------------|----------------------------------------------------------------------------------------------------|---|
| . 0 0 ± 1                | at the second provide second                                                                                                    | 1418644                                                                                                    |   |
| anne - Denie hierer anne | Parties.                                                                                                    |                                                                                                    | _ |
| 100                      |                                                                                                    | and the second second se                                                                                                    |   |
|                          |                                                                                                    | THE PERSON NAMED IN CO.                                                                                                    |   |
|                          |                                                                                                    |                                                                                                    |   |
| 10-5                     | and and and and and and and and and and                                                                                                    | Distance of the second second se                                                                                                    |   |
|                          | Playeex Priver 2                                                                                                    | NUMBER OF STREET, STREET, STRE |   |
|                          |                                                                                                    | And a local division of the local division of the local division o |   |
|                          | Contrast of the local division of the local division of the local  | The supervised in the local division of the local division of the  |   |
| 100                      | and in the second                                                                                                    | deline .                                                                                                    |   |
| 1                        | Tal (10) minimum m                                                                                                    | - inter                                                                                                    |   |
| 14                       | al de destade se                                                                                                    | e tokar                                                                                                    |   |
| 12-1                     | W United Street                                                                                                    | And Colomb                                                                                                    |   |
|                          | 11 10. da réaction de                                                                                                    | - tekas                                                                                                    |   |
| 2.00                     | August 10(1)(1)(1)(0)(1)(0)                                                                                                    | 1000                                                                                                    |   |
|                          | Court Income College                                                                                                    | and a second second sec |   |
|                          |                                                                                                    | 0                                                                                                    |   |
|                          | the second second second second second second second second second second second second second second second s                                                                                                    |                                                                                                    |   |
|                          | and the second second second                                                                                                    | and provide the second second s                                                                                                    |   |
|                          | Charte of Aller and Aller and Aller                                                                                                    |                                                                                                    |   |
|                          |                                                                                                    |                                                                                                    |   |
|                          |                                                                                                    |                                                                                                    |   |
|                          |                                                                                                    |                                                                                                    |   |
|                          |                                                                                                    |                                                                                                    |   |
|                          |                                                                                                    |                                                                                                    |   |
|                          |                                                                                                    |                                                                                                    |   |
|                          |                                                                                                    |                                                                                                    |   |
|                          |                                                                                                    |                                                                                                    |   |
|                          |                                                                                                    |                                                                                                    |   |
|                          |                                                                                                    |                                                                                                    |   |
|                          |                                                                                                    |                                                                                                    |   |

Figura 15. Exemplo da tela de inserção dos níveis de severidade de uma escala.

A seguir, na Figura 16 é apresentada a tela para cadastramento das medidas de controle das desordens. Devem ser fornecidos, *nome* da medida de *controle*, *descrição* e *agente infeccioso* combatido.

| Bitroumic (b. Agricitus, Peculitus a Abuterianes)                                                     |                                |
|----------------------------------------------------------------------------------------------------|--------------------------------|
| Diagnose Virtual                                                                                      | Privation Aproposition         |
|                                                                                                    | Unidens TERT# - ADMINISTRATION |
| Detatlore de MEDIDA DE d<br>* Medida de Contrale:<br>Descrição<br>Agenta infeccisió<br>Salver Carcela | e .                            |
| Cappeight S 2000. Tonio an theat<br>irrelegan beformalis: a Agro                                      | Con inservados<br>aeculifus    |

Figura 16. Exemplo da tela de edição das medidas de controle.

## Sintomas

Ao clicar no botão *Sintomas* no cadastro de hospedeiros deve-se cadastrar os sintomas que ocorrem neste hospedeiro, a fim de, posteriormente, associálos às desordens. Conforme apresentado na Figura 17, para cadastrar um sintoma é necessário informar o *nome* do sintoma, sua *descrição*, uma *imagem* que o identifique e uma *pergunta* que sirva para que o usuário possa identificar, no momento do diagnóstico, se o sintoma está presente em sua cultura.

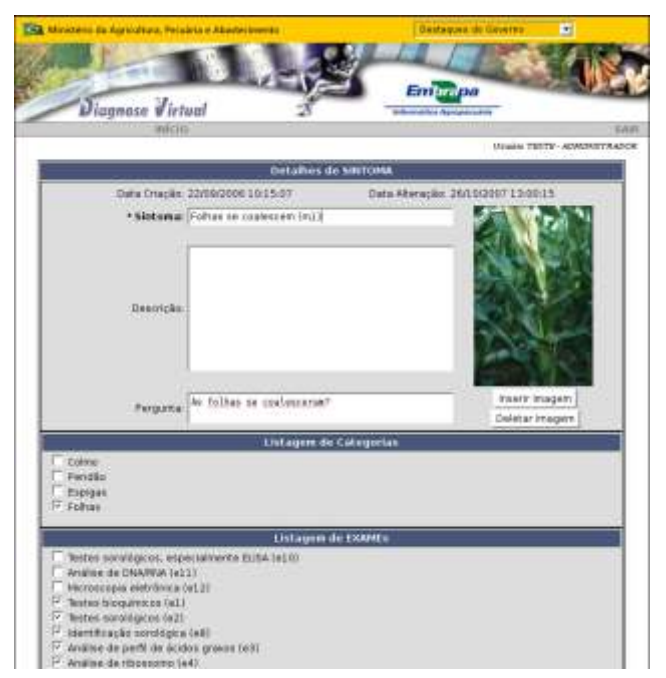

Figura 17. Tela de edição de sintomas.

Deve-se também marcar na listagem de *categorias*, em qual delas o sintoma aparece, bem como, na listagem de exames, em qual deles podem servir para confirmar a hipótese do sintoma.

## Desordens

É válido lembrar que a tela de listagem de desordens (Figura 18), assim como todas as outras telas de listagem, os botões funcionam igualmente:

- Inserir-insere novo cadastro;
- Voltar ou cancelar-volta para a tela anterior;
- Export options exporta os dados;
- Ao clicar em uma linha edita o item e suas associações.

|       | 948,30                                                                              |                    |
|-------|-------------------------------------------------------------------------------------|--------------------|
|       | 663007                                                                              | udre - ADMEN/S7764 |
|       | Listagem de DESORDENs                                                               |                    |
| Cédiq | pe Deserdem                                                                         | Descrição          |
| 5     | Podridão Cartucho por Erwinia (d1)                                                  |                    |
| 26    | Mosaico Comun do Miho (d22)                                                         |                    |
| 12    | Mancha por Helminthosponum Maydis (raça 0) (d8)                                     |                    |
| 7     | Ferrugem Comum (d3)                                                                 |                    |
| 13    | Mancha por Helminthosponum Maydis (raça T) (d9)                                     |                    |
| 27    | Efeito de Fria (d23)                                                                |                    |
| 14    | Mancha por Cercospora (d10)                                                         |                    |
| 15    | Mancha por Diplodia Macrospora (d11)                                                |                    |
| 28    | Deficiência de Fósforo (d24)                                                        |                    |
| 16    | Mancha por Helminthosponium Turoicum (d12)                                          |                    |
| 17    | Mancha por Physoderma (d13)                                                         |                    |
| 29    | Enfezamento Vermelho (d25)                                                          |                    |
| 18    | Mancha por Curvularia (d14)                                                         |                    |
| 31    | Carvão Comum da Espipa (d27)                                                        |                    |
| 19    | Mancha por Helminthosponium Carbonum (raça 1) (d15)                                 |                    |
| 20    | Mancha por Helminthosponium Carbonium (raça 2) (d16)                                |                    |
| 10    | Mancha por Physoderma (dő)                                                          |                    |
| 11    | Antrachose (d7)                                                                     |                    |
| 22    | Mancha por Phaeosphaeria (d18)                                                      |                    |
| 24    | Nikia da Sargo (d20)                                                                |                    |
| 6     | Queima por Pseudomonas (d2)                                                         |                    |
| 25    | Wrose Rayado Fino (d21)                                                             |                    |
| 21    | Mancha por Heiminthosporium Carbonum (raça 3) (d17)                                 |                    |
| 8     | Ferrugem Polysora (d4)                                                              |                    |
| 30    | Enfezamento Paldo (d26)                                                             |                    |
| Q.    | Ferrugem Branca ou Tropical (d5)                                                    |                    |
| 23    | Queima por Herbidida (d19)                                                          |                    |
| 32    | Causas Diversas (Mildio do Sorgo ou Carvão do Topo ou Problemas Nutricionais) (d28) |                    |
| 33    | Podridão Rosada da Espiga (Fusarium) (d20)                                          |                    |
| 34    | Podridão da Espiga por Gibberella (d30)                                             |                    |
| 35    | Podridão Branca da Espiga (Diplodia Maydis) (d31)                                   |                    |
| 36    | Podridão da Espiga (Helminthosponum Maydis) (d32)                                   |                    |
| 37    | Podridão do Colma por Pythium (d33)                                                 |                    |
| 45    | Midio do Sorgo no Pandão (d41)                                                      |                    |
| 38    | Podridão do Colmo por Erwinia Carotovora (d34)                                      |                    |
| 30    | Antrachose do Colmo (d35)                                                           |                    |
| 40    | Podridão do Colmo por Rhizodania (d36)                                              |                    |
| 41    | Podridão do Colmo por Fusarium (Gibberella) (d37)                                   |                    |
| 42    | Podridão do Celma por Diplodia (d38)                                                |                    |
| 43    | Podridão do Colino por Macrophomina (d39)                                           |                    |

Figura 18. Tela de listagem de desordens.

Na Figura 19 é apresentada a tela para edição dos dados da desordem: nome, descrição geral, nome do agente causal e o tipo do agente. É também possível associar uma foto com a desordem (canto superior direito da tela). Na sequência deve-se associar os sintomas considerando o grau de certeza da associação causal desordem-> sintoma. A desordem "necessariamente

|                                         |                         | Administrader da Sistem | a ADMINTETRA |
|-----------------------------------------|-------------------------|-------------------------|--------------|
| Detalhes                                | de DESORDEM             |                         |              |
| Data Crieção: 22/09/2006 10:16:45       | Data Atualizaçã         | 6: 27/11/2007 13:31     | 11           |
| * Desordem: Podridão Cartucho por En    | winia (d1)              |                         | T I          |
|                                         |                         | - 50.0                  | 30           |
|                                         |                         | E STAN                  |              |
| 100000                                  |                         | 100                     |              |
| Descrição:                              |                         |                         | 21           |
|                                         |                         |                         | 100          |
|                                         |                         | 1.00                    | 11           |
|                                         |                         |                         | 18-1         |
| Agente Causal: Envina chrysanthemi      |                         | insent in               | agem         |
| Tipo de Agente: Bactérias 💌             |                         | Deletar im              | agem         |
| Cadastra                                | IT SINTOMAN             |                         | 1            |
| NECESSARIAMENTE CAUSA                   | des áreos foliares (m2) |                         | •            |
| 5 store                                 | r Sntoma                |                         | -            |
|                                         | - sentence              |                         |              |
| Litegem                                 | de SINTOMAS             |                         |              |
| Folhas se malescem (m1)                 |                         | 1.0                     | 19           |
| Seca em grandes áreas foliares (m2)     |                         | 1.0                     | 18           |
| Podridões aquisas (m3)                  |                         | 1.0                     | / 8          |
| Odor desagradável (m4)                  |                         | 0.75                    | 1 8          |
| Export options: CSV 1 Excel 1 XML 1 PDF |                         | 0.75                    | 6 13         |
| Vaueliner                               |                         |                         |              |
| Cadastrar CON                           | DICOEs CONTROLES        |                         |              |
| 0.0 Temperatura (90)                    | ALAM TO BUILDING CALO   |                         | _            |
| 0. 0.0 Imdate(%)                        |                         |                         |              |
|                                         |                         | ri Severidado           |              |
| <br>                                    | -                       |                         |              |
| 21                                      | T Pase                  |                         |              |
| Cadestrar MED                           | IDAS DE CONTROLE        |                         |              |
| Eleminação de restos                    |                         |                         |              |
| T Aração/Gradagem                       |                         |                         |              |
| 🗌 Manejo de impação                     |                         |                         |              |
|                                         |                         |                         |              |
| Adubação/Calagem                        |                         |                         |              |

Figura 19. Tela de edição de desordens.

causa" o sintoma, a desordem "predominantemente causa" o sintoma, a desordem "possivelmente causa" o sintoma e a desordem "raramente causa" o sintoma. Caso a desordem não cause um sintoma, basta não associá-lo.

Ao clicar no botão *Salvar sintoma* aparecerá na listagem de sintomas logo abaixo na mesma tela. momento, o sintoma associado passa para a listagem abaixo, podendo ser editado (lápis) ou desassociado (lata de lixo).

É possível visualizar os sintomas associados à desordem clicando-se no botão *visualizar* logo após a listagem de sintomas, levando à tela a seguir (Figura 20).

A visualização é feita por uma árvore hiperbólica, que permite, clicando-se em um dos *nós*, movê-lo para melhor visualização. É mostrada a desordem no

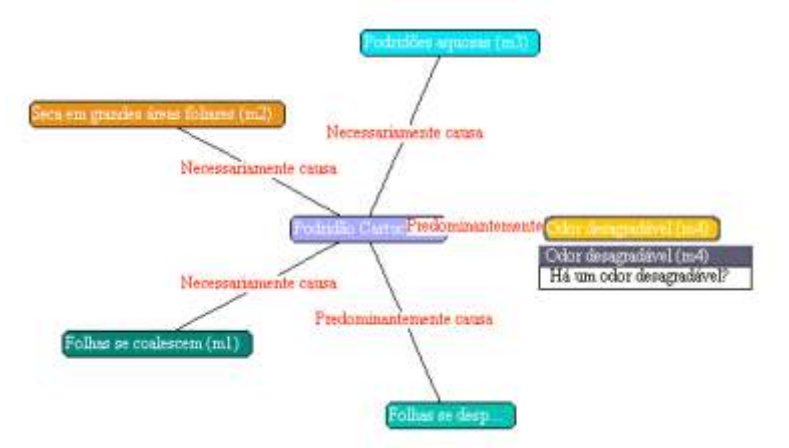

Figura 20. Visualização de sintomas da desordem.

centro da árvore, ligada aos sintomas. Cada ligação mostra o grau de associação entre a desordem e o sintoma (texto em vermelho).

Deve-se também cadastrar na tela de desordens, as condições de controle que favorecem o desenvolvimento da desordem, como intervalo de *temperatura*, *umidade*, *severidade e fase de desenvolvimento*.

Além disso, deve-se marcar, dentre as medidas de controle listadas, quais se aplicam a essa desordem.

No final da tela, localizam-se os botões *salvar*, *deletar*, *cancelar* e *cadastrar* evolução Temporal. Deve-se, neste último, cadastrar a evolução temporal dos sintomas da desordem.

Na Figura 21 é apresentado como cadastrar a evolução temporal da desordem. Primeiramente, deve-se indicar o *sintoma de origem e de destino* do evento e o intervalo de *tempo* (ex: do odor desagradável para a podridão aquosa, leva-se de duas a seis semanas).

| - 12:   | Hinter Vinter                    | -1            | -             | Emp                                    | ра                            |        | -     |
|---------|----------------------------------|---------------|---------------|----------------------------------------|-------------------------------|--------|-------|
| - Di    | agnose wiria                     | en            |               | 3 Arterestics Ag                       |                               | _      |       |
|         |                                  |               |               |                                        | Administration do Sistema - A | 0.645N | istra |
|         |                                  |               | Detaibes de l | EVOLUÇÃO TEMPORAL                      |                               |        |       |
|         |                                  |               | adastrar IN   | TERVALOS TEMPORAIS                     |                               |        |       |
|         | Sintoma 1                        | Origem.       |               | 1                                      | Momento : In                  | icio)  | 1     |
|         | Sinkoma :                        | Origem        |               | 2                                      | Momento : In                  | itio . | -     |
|         | Tempo :                          | 0.0 0.0       | Semanar       | F                                      |                               |        |       |
|         |                                  | Salvar inte   | arvalo Tempo  | ral 🕴 Cancelar Intervalo Temp          | orai                          |        |       |
|         |                                  | Li            | stagem de D   | VTERVALOS TEMPORAES                    |                               |        |       |
| Mamento | Sintam                           | • · · · · · · | Momento       | Sintama                                | Tempo                         |        |       |
| inida   | Origem                           |               | inicio        | Folhas se coalescem (m1)               | [3.5,4.0,6.0,6.5]             | 10     | 9     |
| inida   | Origem                           |               | inicio        | Podridões aquosas (m3)                 | [2,5,3.0,5.0,5.5]             | R      | 8     |
| nicio   | Origem                           |               | inicia        | Seca em grandes áreas<br>foliares (m2) | [3.25,3.75,5.75,6.25          | 10     | 8     |
| inida   | Origem                           |               | inicia        | Odor desagradável (m4)                 | (4.0,4.5,5.5,7.0)             | 1      | 8     |
| inicio  | Origem                           |               | inicio        | Folhas se desprendem<br>facimente (m5) | [4.0,4.75,7.75,8.5]           | 0      | 8     |
| inido   | Secalem grandes<br>fokares (m2)  | āraas.        | inicio        | Gdor desagradável (m4)                 | [0.75,1.0,2.0,2.25]           | 1      | 8     |
| inicio  | Secalem grandes<br>foliares (m2) | areas         | inico         | Folhas se desprendem<br>faolmente (m5) | [0.75,1.0,2.0,2.25]           | 1      | 8     |
| nios    | Folhas se coalesc                | em (m1)       | mpe           | Odor desagradarel (m4)                 | [0.5,1.0,3.0,3.5]             | 1      | 8     |
|         | Tellines an incluse              | (tmime        | inter         | Folhas se desprendem                   | [0.5.1.0,3.0,3.5]             | 1      | 8     |

Figura 21. Tela de edição da evolução temporal da desordem.

Da mesma maneira que os sintomas, a evolução temporal pode ser editada (lápis) e excluída (lixeira).

Para se completar o processo deve-se salvar a evolução temporal e depois salvar a desordem, caso contrário a evolução temporal não será salva.

Pode-se, para uma melhor compreensão, visualizar a evolução temporal clicando-se no botão *visualizar* localizado logo abaixo da listagem de intervalos temporais, o que levará a tela a seguir (Figura 22).

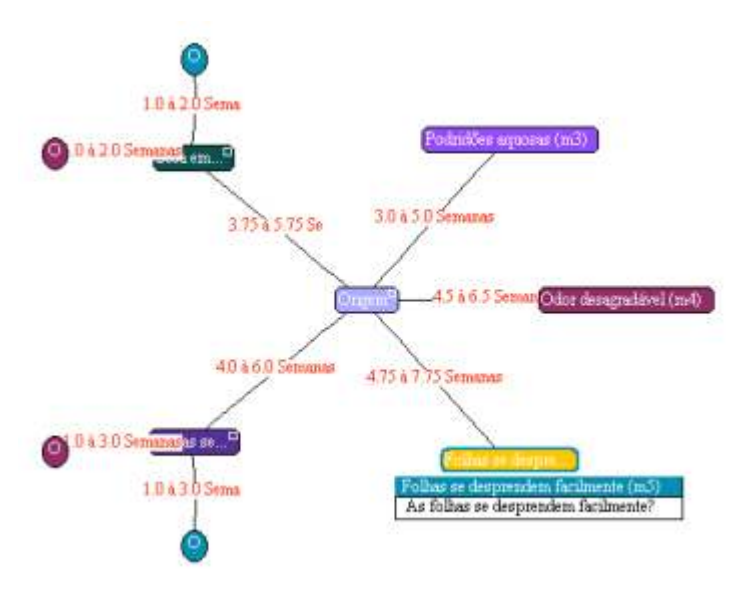

Figura 22. Visualização da evolução temporal da desordem.

A visualização é feita por uma árvore hiperbólica que permite, clicando-se em um dos nós, movê-lo para melhor visualização. É mostrada o momento inicial, (semeadura na agricultura ou nascimento na pecuária) no centro da árvore, ligado aos sintomas. Cada ligação mostra o intervalo de tempo da evolução (texto em vermelho). Alguns nós (assinalados por pequenos círculos) são, na realidade, uma ligação com um sintoma já representado pela mesma cor. Clicando-se neste nó, a visualização será centralizada no nó que ele representa. Dessa maneira é imensamente facilitada a representação.

Concluído o cadastramento de desordens, a base de conhecimento já está pronta para ser utilizada pelo módulo produtor. Entretanto, lembre-se que para disponibilizar a base de conhecimento, o usuário deverá retornar à tela de edição de hospedeiros (Figura 5) e mudar o Status do hospedeiro de inativo para ativo.

Bom trabalho !!!

## Referências Bibliográficas

MASSRUHÁ, S.M.F.S. Infra-estrutura para apoio à tomada de decisão no diagnóstico e prognóstico de doenças de plantas. [Campinas: Embrapa Informática Agropecuária, 2007]. 80p (Embrapa. Macroprograma 2 – Competitividade e Sustentabilidade. Projeto).

MASSRUHA, S. M. F. S. ; Dutra, J. P. ; CRUZ, S. A. B. ; SANDRI, S. ; WAINER, J. ; Morandi, M. . *An objected oriented framework fo virtual diagnosis*. In: 6th Biennial Conference of the European Federation of IT in Agriculture - Efita 2007, 2007, Glasgow. EFITA/WCCA 2007 6th Biennial Conference of the European Federation of IT in Agriculture. Glasgow - Escócia : Glasgow Caledonian University, 2007a.

MASSRUHÁ, S. M. F. S.; DUTRA, J. P.; CRUZ, S. A. B.; SANDRI, S.; WAINER, J. Uma plataforma orientada a objetos para desenvolvimento de sistemas especialistas de diagnóstico de doenças via Web. In: CONGRESSO BRASILEIRO DE AGROINFORMÁTICA, 6., 2007, São Pedro, SP. Anais... Campinas: Embrapa Informática Agropecuária, 2007b. p. 176-180. SBIAgro 2007. Parte do CD-ROM (2007.00010).

MASSRUHA, S. M. F. S.; SANDRI, S.; WAINER, J.; Morandi, M. . *A fuzzy* and abductive framework for clinical problem-solving tasks of treatment in agriculture. In: Fifth conference of the Asian Federation for Information Technology in Agriculture, 2006, 2006, Bangalore. Fifth conference of the Asian Federation for Information Technology in Agriculture, 2006, 2006.

MASSRUHA, S. M. F. S.; SANDRI, S.; WAINER, J.; Morandi, M. . *An integrated framework for clinical problem solving in agriculture*. In: Efita /WCCA 2005 Joint Congress on IT in Agriculture, 2005, Vila Real. Efita /WCCA 2005 Joint Congress on IT in Agriculture, 2005. p. 1400-1407.

MASSRUHÁ, S. M. F. S.; SANDRI, S.; WAINER, J.; MORANDI, M. Uma abordagem nebulosa para solução de problemas de diagnóstico, investigação e tratamento de desordens. Campinas : Embrapa Informática Agropecuária, 2005b. (Boletim de Pesquisa e Desenvolvimento / Embrapa Informática Agropecuária; 12).

MASSRUHA, S. M. F. S. ; SANDRI, S. ; WAINER, J. . Ordering manifestations for investigation in incomplete diagnosis. Information Processing and Management of Uncertainty in Knowledge-based Systems. In: IPMU 2004: Proceedings, 2004, , Perugia, Italy. Proc. 10th International Conference IPMU 2004, 2004. p. 1153-1160.

24

MASSRUHÁ, S. M. F. S. *Uma teoria de coberturas nebulosas para diagnóstico, investigação e tratamento.* 2003. 1 CD-ROM. Tese (Doutorado em Computação Aplicada) - Instituto Nacional de Pesquisas Espaciais, São José dos Campos.

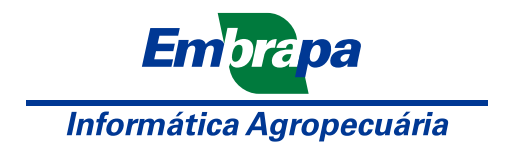

Ministério da Agricultura, Pecuária e Abastecimento

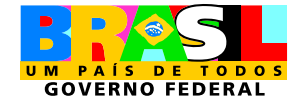